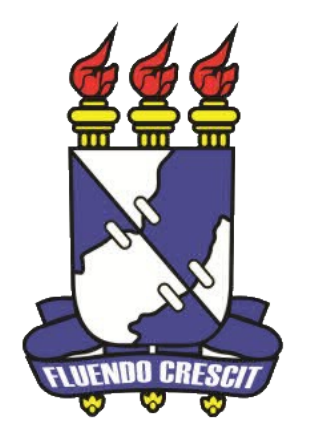

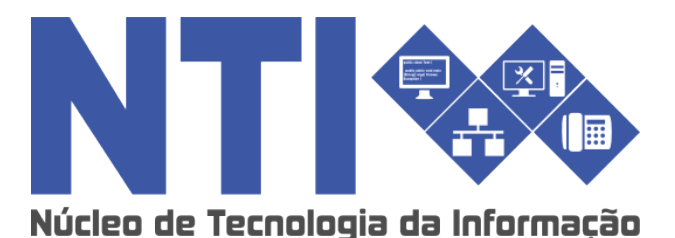

PONTO BIOMÉTRICO SERVIDOR SIGRH

Universidade Federal de Sergipe | Núcleo de Tecnologia da Informação | 2016 www.ufs.br NTI - 2105-6583 / 2105-6584 PROGEP – 2105-6410 / progep@ufs.br

#### **Ponto biométrico - Servidor:**

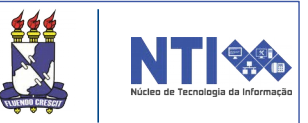

#### Objetivo

Levar o servidor técnico-administrativo ao entendimento das funcionalidades disponíveis, tendo em vista a nova funcionalidade.

#### Resumo do processo em geral

- 1– Regras básicas;
- 2- Consultar comprovantes de frequência;
- 3– Consultar saldo/débito de horas e observações;
- 4- Consultar relatório de correções de saldo de horas;
- 5– Consultar prazo de saldo de horas;
- 6- Consultar registros inválidos;
- 7- Consulta de ausências;
- 8- Informações adicionais.

#### Observação

Levando em conta a nova funcionalidade do ponto biométrico, o antigo processo de ponto eletrônico para o servidor não está mais em vigor.

#### **1– Regras básicas:**

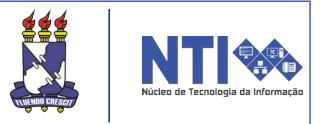

1. Servidores com carga horária diária de 8 horas precisam ter pelo menos 1 hora de intervalo (para almoço ou janta).

2. Servidores só podem realizar até 2 horas excedentes acima da sua carga horária diária.

3. O horário para registro só deve ser feito das 6:30h até às 23h.

4. A quantidade de horas máxima seguidas que um servidor pode fazer são de 6 horas.

5. Os servidores podem realizar o registro de ponto várias vezes no mesmo dia. Ex: 3 entradas e 3 saídas.

6. Se o servidor registrar o ponto N vezes dentro do mesmo minuto, será considerado apenas 1 registro.

7. O servidor só pode realizar um total de 5 dias de horas excedentes não compensatórias acima de 20 minutos sem liberação da chefia.

8. O saldo de horas positivo do servidor não tem prazo para expiração, mas tem limite de 40 horas.

9. O saldo de horas negativo do servidor tem prazo de 2 meses para compensação e um limite de 40 horas negativas.

## 2– Consultar comprovantes de frequência:

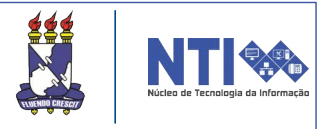

Tendo em vista a nova forma de processar o ponto dos servidores, atualmente o servidor técnico-administrativo tem à sua disposição algumas funcionalidades que possibilitam consultar alguns dados. Para consultar os comprovantes de frequência basta seguir o seguinte caminho:

#### Portal do Servidor → Consultas Frequência -Comprovantes de Frequência. 🛛 📝 Avaliação | 🖏 Férias | 🔍 Consultas | 📝 Capacitação | 🧕 Serviços | 🗟 Solicitações | 🚔 Documentos Adicionais PRAZO para a FOLH Agregados RO/2016. IONAL NOTURNO é no período de: O prazo final para HOMOL Aposentadoria Aquisitivos 01/01/2016 a 10/01/2016 Atestado de Saúde Ocupacional (ASO) << II >> Todas Ausências Averbações Frequência Servidor Dependentes Frequência Comprovantes de Frequência Início Financeiro Saldo/Débito de Horas 18/07/2016 Histórico de Progressão Relatório de Correções de Saldo de Horas Formação Escolar/Capacitação Prazos do Saldo de Horas Registros Inválidos Ocorrências Relatório de Aniversariantes do Mês nidade. Este Fórum serve para Servidores da Unidade Resoluções

O usuário será direcionado para uma página que irá conter a seguinte opção:

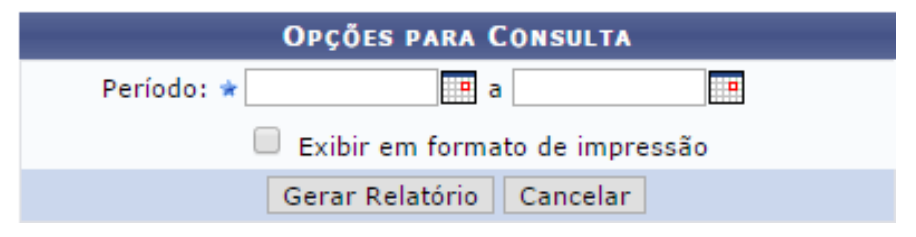

Deverá então fornecer o período pretendido. Caso queira que a lista já seja exibida em formato para impressão, basta clicar no filtro Exibir em formato de impressão. Então será aberta a lista e bastará imprimir. Caso não queira imprimir, basta não clicar no filtro. Feito, clicar em **GERAR RELATÓRIO**.

## 2– Consultar comprovantes de frequência:

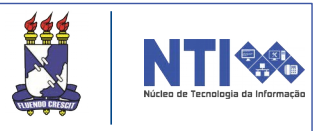

Quando o relatório for gerado, sem o filtro de formato de impressão, abrirá a seguinte página:

|                       |              |               | 🤍: Visualizar Compr   | ovante         |          |
|-----------------------|--------------|---------------|-----------------------|----------------|----------|
|                       |              | COMPROVAN     | TES DE FREQUÊNCIA ENC | CONTRADOS (20) |          |
| Dia                   | Hora entrada | Hora saída    | Horas realizadas      | Observações    |          |
| 04 de Janeiro de 2016 | 06:58        | 11:56         | 04:58                 |                | ٩,       |
| 04 de Janeiro de 2016 | 13:43        | 17:23         | 03:40                 |                | ٩        |
| 05 de Janeiro de 2016 | 08:34        | 12:30         | 03:56                 |                | ٩,       |
| 05 de Janeiro de 2016 | 13:32        | 17:07         | 03:35                 |                | ٩,       |
| 06 de Janeiro de 2016 | 08:04        | 11:45         | 03:41                 |                | ٩,       |
| 06 de Janeiro de 2016 | 12:45        | 17:09         | 04:24                 |                | ٩,       |
| 07 de Janeiro de 2016 | 07:31        | 12:55         | 05:24                 |                | ٩,       |
| 07 de Janeiro de 2016 | 13:56        | 17:18         | 03:22                 |                | <u>_</u> |
| 08 de Janeiro de 2016 | 07:57        | 11:00         | 03:03                 |                |          |
| 11 de Janeiro de 2016 | 07:28        | 11:41         | 04:13                 |                |          |
| 11 de Janeiro de 2016 | 12:41        | 16:26         | 03:45                 |                | ٩,       |
| 12 de Janeiro de 2016 | 06:52        | 11:53         | 05:01                 |                | ٩,       |
| 12 de Janeiro de 2016 | 12:54        | 16:44         | 03:50                 |                | ٩,       |
| 13 de Janeiro de 2016 | 08:26        | 12:32         | 04:06                 |                | ٩,       |
| 13 de Janeiro de 2016 | 13:32        | 14:32         | 01:00                 |                | ٩,       |
| 13 de Janeiro de 2016 | 17:30        | Não Informado | 00:00                 |                | ٩,       |
| 14 de Janeiro de 2016 | 07:10        | 11:04         | 03:54                 |                | ٩,       |
| 14 de Janeiro de 2016 | 12:57        | 17:22         | 04:25                 |                | ٩        |
| 15 de Janeiro de 2016 | 07:15        | 11:28         | 04:13                 |                | ٩        |
| 15 de Janeiro de 2016 | 12:28        | 16:00         | 03:32                 |                | ٩,       |

Nela conterá as observações feitas pelo próprio usuário, destacado em amarelo. Conterá também Horário de entrada e saída dos dias sugeridos e as horas realizadas. Para visualizar individualmente o comprovante de determinado dia, basta clicar no ícone destacado em vermelho. Clicando no ícone, abrirá a seguinte declaração. Para imprimir, basta clicar no local destacado abaixo.

| COMPROVANTE DE REGISTRO DO PONTO                                                                         |    |
|----------------------------------------------------------------------------------------------------|----|
| COMPROVANTE DE REGISTRO DO PONTO<br>vidor:<br>dade de Exercício: CENTRO DE EDUCAÇÃO SUPERIOR A DISTÂNCIA |    |
| vidor:<br>dade de Exercício: CENTRO DE EDUCAÇÃO SUPERIOR A DISTÂNCIA                                     |    |
|                                                                                                    |    |
|                                                                                                    |    |
| Dia Hora entrada Hora saida                                                                              | la |
| 08 de Janeiro de 2016 07:57 11:00                                                                        |    |

## 3– Consultar saldo/débito de horas a observações: Caso o usuário queira consultar seu saldo/débito de horas, basta seguir o seguinte caminho:

Portal do Servidor → Consultas → Frequência → Saldo/Débito de Horas.

| \overline 🖉 Avaliação   🍪 Férias | 💫 Consultas   🔂 Capacitação   🧟 Serviçi | os | 🛃 Solicitações   📇 Documentos                         |
|----------------------------------|-----------------------------------------|----|-------------------------------------------------------|
|                                  | Adicionais                              |    |                                                       |
| Ocorrência no Ponte              | Agregados                               |    |                                                       |
| Informamos que está criad        | Aposentadoria                           | ٠  | "Recesso de Final de Ano - 24 a 31/12/2015", para ser |
| lançada nas frequências do       | Aquisitivos                             |    |                                                       |
|                                  | Atestado de Saúde Ocupacional (ASO)     |    |                                                       |
|                                  | Ausências                               |    | << II >> Too                                          |
|                                  | Averbações                              |    |                                                       |
|                                  | Frequência Servidor                     |    |                                                       |
|                                  | Dependentes                             |    | C10                                                   |
| Início                           | Frequência                              | •  | Comprovantes de Frequência                            |
| 18/07/2016                       | Financeiro                              | •  | Saldo/Débito de Horas                                 |
|                                  | Histórico de Progressão                 |    | Relatório de Correções de Saldo de Horas              |
|                                  | Formação Escolar/Capacitação            |    | Prazos do Saldo de Horas                              |
|                                  | Ocorrências                             | ,  | Registros Inválidos                                   |
| Este Fórum serve para            | Relatório de Aniversariantes do Mês     |    | pidade.                                               |
| Later or an acrive para          | Servidores da Unidade                   |    |                                                       |
|                                  | Resoluções                              |    |                                                       |

#### Será direcionado então para a seguinte página:

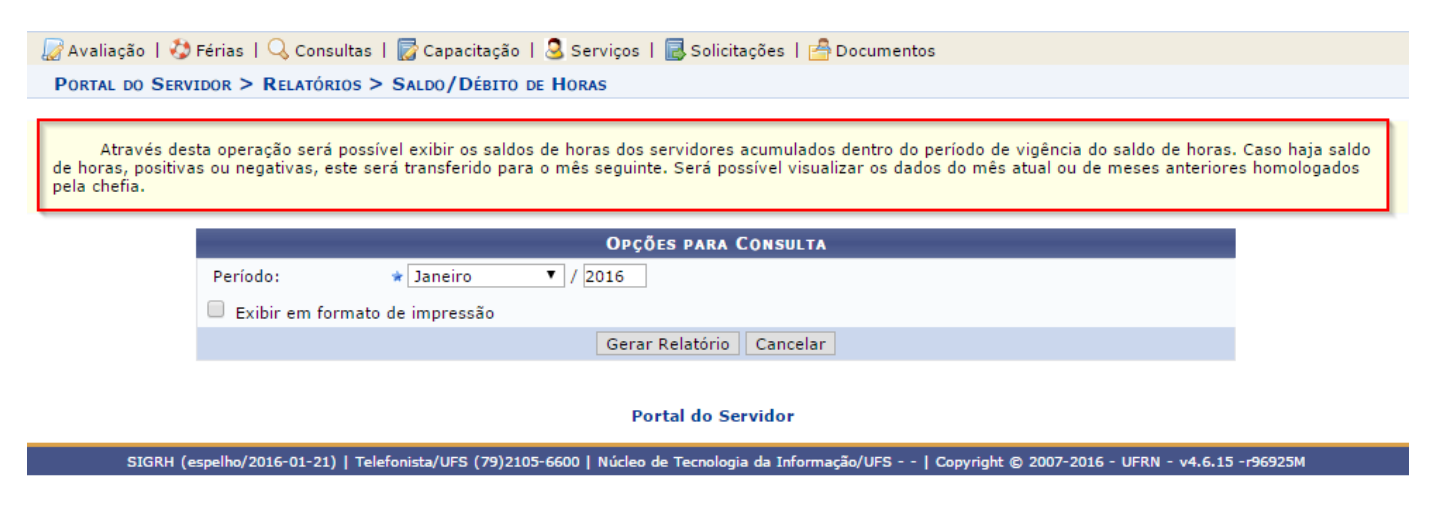

Especifique o período. Preste atenção ao local destacado na imagem acima, nele contém algumas informações que podem vir a ser dúvidas. Feito, clique em **GERAR RELATÓRIO**.

#### **3– Consultar saldo/débito de horas** e observações:

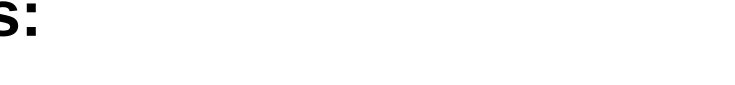

#### Será direcionado então para a seguinte tela:

|            |                                           | l                              | 🚽 : Salv            | ar obse      | ervações | s de pon | nto diário  | 📤: Alerta         | sobre registro(s)                      | inválido(s)                                |              |   |
|------------|-------------------------------------------|--------------------------------|---------------------|--------------|----------|----------|-------------|-------------------|----------------------------------------|--------------------------------------------|--------------|---|
|            | HF<br>HA                                  | R: Horas Regi<br>A: Horas Exce | istradas<br>edentes | s<br>Autoriz | zadas    |          |             | HE                | : Horas Excedente<br>I: Horas Homologa | s<br>Idas                                  |              |   |
|            |                                           |                                |                     | Pon          | TO DIÁ   | RIO ASS  | OCIADO AO   | Mês de J <i>i</i> | ANEIRO DE 2016                         |                                            |              |   |
| Data       | Horário<br>Registrado                     | Unidade<br>de Registro         | up                  | ur           |          | Hor      | as Trabalha | adas<br>Dábite    | Calda da Usuas                         | Ocorrência                                 | Observação   | 1 |
| 01/01/2016 |                                           |                                |                     |              | па<br>   | 00:00    | Credito     | Debito            | Saldo de noras                         | Feriado :<br>Confraternização<br>Universal |              | Γ |
| 02/01/2016 |                                           |                                |                     |              |          | 00:00    |             |                   |                                        | Sábado                                     |              |   |
| 03/01/2016 |                                           |                                |                     |              |          | 00:00    |             |                   |                                        | Domingo                                    |              |   |
| 04/01/2016 | 06:58 - 11:56<br>13:43 - 17:23            | NTI<br>NTI                     | 08:38               | 00:38        | 00:20    | 08:20    | 00:20       |                   | 00:20                                  |                                            |              | - |
| 05/01/2016 | 08:34 - 12:30<br>13:32 - 17:07            | NTI<br>NTI                     | 07:31               |              |          | 07:31    |             | -00:29            | -00:09                                 |                                            |              | - |
| 06/01/2016 | 08:04 - 11:45<br>12:45 - 17:09            | NTI<br>NTI                     | 08:05               | 00:05        | 00:05    | 08:05    | 00:05       |                   | -00:04                                 |                                            |              |   |
| 07/01/2016 | 07:31 - 12:55<br>13:56 - 17:18            | NTI<br>NTI                     | 08:46               | 00:46        | 00:20    | 08:20    | 00:20       |                   | 00:16                                  |                                            |              | - |
| 08/01/2016 | 07:57 - 11:00                             | NTI                            | 03:03               |              |          | 03:03    |             | -04:57            | -04:41                                 |                                            | observações. | ] |
| 09/01/2016 |                                           |                                |                     |              |          | 00:00    |             |                   | -04:41                                 | Sábado                                     |              |   |
| 10/01/2016 |                                           |                                |                     |              |          | 00:00    |             |                   | -04:41                                 | Domingo                                    |              |   |
| 11/01/2016 | 07:28 - 11:41<br>12:41 - 16:26            | NTI<br>NTI                     | 07:58               |              |          | 07:58    |             | -00:02            | -04:43                                 |                                            |              |   |
| 12/01/2016 | 06:52 - 11:53<br>12:54 - 16:44            | NTI<br>NTI                     | 08:51               | 00:51        | 00:20    | 08:20    | 00:20       |                   | -04:23                                 |                                            |              | - |
| 13/01/2016 | 08:26 - 12:32<br>13:32 - 14:32<br>17:30 - | NTI<br>NTI<br>NTI              | 05:06               |              |          | 05:06    |             | -02:54            | -07:17                                 |                                            |              |   |
| 14/01/2016 | 07:10 - 11:04<br>12:57 - 17:22            | NTI<br>NTI                     | 08:19               | 00:19        | 00:19    | 08:19    | 00:19       |                   | -06:58                                 |                                            |              | - |
| 15/01/2016 | 07:15 - 11:28<br>12:28 - 16:00            | NTI<br>NTI                     | 07:45               |              |          | 07:45    |             | -00:15            | -07:13                                 |                                            |              | - |

A tela acima conterá os dados do período selecionado.

Importante atentar para o local destacado para as observações, as quais estarão disponíveis para os chefes em qualquer momento. Para salvar as observações basta clicar no ícone 🛅 .

Atenção também para o segundo local em destaque na imagem, O qual indica registros inválidos: 4: Alerta sobre registro(s) inválido(s) .

Ainda na mesma página estará o resumo das horas apuradas no mês:

#### 3– Consultar saldo/débito de horas e observações:

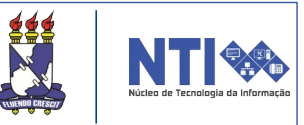

Logo abaixo estará o resumo das horas apuradas no mês.

| RESUMO DAS HORAS               | s Apuradas no Mês |
|--------------------------------|-------------------|
| Carga Horária do Mês:          | 160:00            |
| Total de Horas Registradas:    | 74:02             |
| Total de Horas Homologadas:    | 112:47            |
| Total de Horas Justitificadas: | 40:00             |
|                                |                   |
| Saldo de Horas No Mês:         | -47:13            |
| Crédito de horas Acumuladas:   | -02:47            |
| Crédito em Horas:              | -50:00            |

Atenção! O crédito de horas acumuladas faz referência aos meses anteriores. Já o crédito em horas é o somatório do saldo de horas no mês com o crédito de horas acumuladas.

## 4– Consultar relatório de correções 🥻 🕅 Marine de saldo de horas:

Também está disponível para o servidor a consulta das correções de saldo de horas. Basta seguir o seguinte caminho:

Portal do Servidor → Consultas → Frequência → Relatório de Correções de Saldo de Horas.

| 🍃 Avaliação   🍪 Férias     | Q | , Consultas   🛜 Capacitação   🧟 Serviço | os | 🛃 Solicitações   / Documentos                         |
|----------------------------|---|-----------------------------------------|----|-------------------------------------------------------|
|                            |   | Adicionais                              |    |                                                       |
| Ocorrência no Pont         | • | Agregados                               |    |                                                       |
| Informamos que está criad  |   | Aposentadoria                           | ۲  | "Recesso de Final de Ano - 24 a 31/12/2015", para ser |
| lançada nas frequencias do |   | Aquisitivos                             |    |                                                       |
|                            |   | Atestado de Saúde Ocupacional (ASO)     |    |                                                       |
|                            |   | Ausências                               |    | <li>II &gt;&gt; Todas</li>                            |
|                            |   | Averbações                              |    |                                                       |
|                            |   | Frequência Servidor                     |    |                                                       |
|                            |   | Dependentes                             |    | C10                                                   |
| Início                     |   | Frequência                              | ≁  | Comprovantes de Frequência                            |
| 18/07/2016                 |   | Financeiro                              | •  | Saldo/Débito de Horas                                 |
|                            |   | Histórico de Progressão                 |    | Relatório de Correções de Saldo de Horas              |
|                            |   | Formação Escolar/Capacitação            |    | Prazos do Saldo de Horas                              |
|                            |   | Ocorrências                             | •  | Registros Inválidos                                   |
| Este Fórum serve para      |   | Relatório de Aniversariantes do Mês     |    | nidade.                                               |
|                            |   | Servidores da Unidade                   |    |                                                       |
|                            |   | Resoluções                              |    |                                                       |

#### Abrirá a seguinte página:

Através dessa operação é possível relacionar as correções de saldo de horas de um determinado mês e servidor. Correções são interferências no saldo de horas dos servidores, no momento da homologação, devido a alguns fatores:

- Saldo de Horas com débito acima de 40:00 horas;
- Saldo mensal negativo não compensado em um prazo máximo de 2 meses;
   Saldo de Horas com acúmulo acima de 40:00 horas;
- Saldo de Horas com acúmulo acima de 40:00 horas;
   Saldo mensal positivo não usufruído em um prazo máximo de -1 meses.
- Saluo mensar positivo nao usurruido em um prazo maximo de -1 meses

Nos dois primeiros casos haverá a possibilidade de desconto na folha de pagamento

| Opções para Consulta          |
|-------------------------------|
| Período: Dezembro ▼ de 2015 ▼ |
| Servidor:                     |
| Gera débito: 🔘 Sim 🔍 Não      |
| Gerar Relatório Cancelar      |

Atenção para o local destacado, o qual possui informações importantes.

Vale lembrar que tal relatório sempre faz referência ao mês anterior. Especifique o mês e ano. Feito, clicar em **GERAR RELATÓRIO.** 

#### 4– Consultar relatório de correções de saldo de horas:

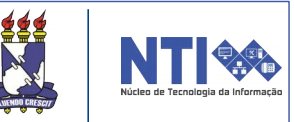

#### Então o relatório gerado será exibido em sua tela:

UNIVERSIDADE FEDERAL DE SERGIPE Sistema Integrado de Gestão de Recursos Humanos (espelho/2016-01-21)

Portal do Servidor

Емітіро ем 21/01/2016 14:59

#### RELATÓRIO GERAL DE CORREÇÃO DE SALDO DE HORAS

Período: Dezembro de 2015 Servidor:

| Siape   | Servidor | Unidade de<br>Exercício | Unidade de<br>Localização                                    | Descrição                                                                     | Horas  | Gera<br>débito |
|---------|----------|-------------------------|--------------------------------------------------------------|-------------------------------------------------------------------------------|--------|----------------|
| 2170247 | 110      |                         | DIVISÃO DE<br>DESENVOLVIMENTO E<br>MANUTENÇÃO DE<br>SISTEMAS | Correção pela<br>compensação/usufruto de<br>horas referente ao mês<br>10/2015 | -00:21 | Não            |
| 2170247 | 122-     |                         | DIVISÃO DE<br>DESENVOLVIMENTO E<br>MANUTENÇÃO DE<br>SISTEMAS | Correção pela<br>compensação/usufruto de<br>horas referente ao mês<br>11/2015 | -00:04 | Não            |

| < Voltar | SIGRH (espelho/2016-01-21)   Núcleo de Tecnologia da Informação/UFS   Copyright ©<br>2007-2016 - UFRN - joaodebarro.espelho | Imprimir 🚔 |
|----------|----------------------------------------------------------------------------------------------------|------------|
|----------|----------------------------------------------------------------------------------------------------|------------|

Nele conterá a descrição, Unidade e as horas especificadas.

Para imprimir basta clicar no ícone Imprimir 🖨 .

## 5– Consultar prazo de saldo de horas:

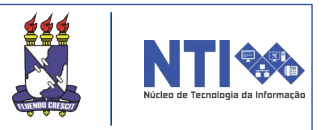

Para consultar o prazo que o usuário ainda possui para pagar as horas que deve, o caminho é o seguinte:

### Portal do Servidor → Consultas → Frequência → Prazo do Saldo de Horas.

|                                                                                  |                                                                                         | taçao   🥁 Serviços                                                                                                    | 🛛 🗟 Solicitações 🛛 🚰 Documentos                                                                                  |
|----------------------------------------------------------------------------------|-----------------------------------------------------------------------------------------|----------------------------------------------------------------------------------------------------|----------------------------------------------------------------------------------------------------|
|                                                                                  | Adicionais                                                                              |                                                                                                    |                                                                                                    |
| Dcorrência no Ponte                                                              | Agregados                                                                               |                                                                                                    |                                                                                                    |
| Informamos que está criad                                                        | Aposentadoria                                                                           | ,                                                                                                    | Recesso de Final de Ano - 24 a 31/12/2015", para ser                                                             |
| lançada nas frequencias do                                                       | Aquisitivos                                                                             |                                                                                                    |                                                                                                    |
|                                                                                  | Atestado de Saúde Oci                                                                   | upacional (ASO)                                                                                                    |                                                                                                    |
|                                                                                  | Ausências                                                                               |                                                                                                    | « II >                                                                                                    |
|                                                                                  | Averbações                                                                              |                                                                                                    |                                                                                                    |
|                                                                                  | Frequência Servidor                                                                     |                                                                                                    |                                                                                                    |
|                                                                                  | Dependentes                                                                             |                                                                                                    | C10                                                                                                    |
| nício                                                                            | Frequência                                                                              | •                                                                                                    | Comprovantes de Frequência                                                                                       |
| 8/07/2016                                                                        | Financeiro                                                                              | ,                                                                                                    | Saldo/Débito de Horas                                                                                            |
|                                                                                  | Histórico de Progressão                                                                 | 0                                                                                                    | Relatório de Correções de Saldo de Horas                                                                         |
|                                                                                  | Formação Escolar/Cap                                                                    | acitação                                                                                                    | Prazos do Saldo de Horas                                                                                         |
|                                                                                  | Ocorrências                                                                             | ,                                                                                                    | Registros Inválidos                                                                                              |
| Este Fórum serve para                                                            | Relatório de Aniversari                                                                 | iantes do Mês                                                                                                    | nidade.                                                                                                    |
|                                                                                  | Servidores da Unidade                                                                   | 1                                                                                                    |                                                                                                    |
|                                                                                  | Resoluções                                                                              |                                                                                                    |                                                                                                    |
| relatório será                                                                   | a aberto:                                                                               |                                                                                                    |                                                                                                    |
| <u></u>                                                                          | UN<br>Sistema Integrado de G                                                            | IIVERSIDADE FEDERAL<br>Gestão de Recursos H                                                                               | L DE SERGIPE<br>IUMANOS (ESPELHO/2016-01-21)                                                                     |
| Portal do Servidor                                                               | E                                                                                       | MITIDO EM 21/01/20                                                                                                    | 016 15:02 <b>NII</b>                                                                                             |
| Portal do Servidor<br>Servidor<br>Saldo de Horas atual                           | E<br>Relatório de Prazo<br>:<br>:-02:47                                                 | INITIDO EM 21/01/20                                                                                                    | 5AÇÃO/USUFRUTO DE HORAS                                                                                          |
| Portal do Servidor<br>Servidor<br>Saldo de Horas atual                           | E<br>Relatório de Prazo<br>:<br>:-02:47                                                 | NITIDO EM 21/01/20<br>OS PARA CONPENS<br>Novembro/2015                                                                    | D16 15:02<br>SAÇÃO/USUFRUTO DE HORAS<br>Dezembro/2015                                                            |
| Portal do Servidor<br>Servidor<br>Saldo de Horas atual<br>Saldo                  | E<br>RELATÓRIO DE PRAZO<br>:<br>: -02:47                                                | NITIDO EM 21/01/20<br>OS PARA CONPENS<br>Novembro/2015                                                                    | 016 15:02<br>SAÇÃO/USUFRUTO DE HORAS<br>Dezembro/2015<br>-02:47                                                  |
| Portal do Servidor<br>Servidor<br>Saldo de Horas atual<br>Saldo<br>Compensar até | E<br>RELATÓRIO DE PRAZO<br>::<br>:-02:47                                                | NOVEMBRO/2015<br><br>Janeiro/2016                                                                                         | D16 15:02<br>SAÇÃO/USUFRUTO DE HORAS<br>Dezembro/2015<br>-02:47<br>Fevereiro/2016                                |
| Portal do Servidor<br>Servidor<br>Saldo de Horas atual<br>Saldo<br>Compensar até | E<br>RELATÓRIO DE PRAZO<br>::<br>::<br>::-02:47<br>                                     | NOVEMBRO/2015<br><br>Janeiro/2016                                                                                         | A Informação/UFS   Copyright © Imprimin                                                                          |
| Portal do Servidor<br>Servidor<br>Saldo de Horas atual<br>Saldo<br>Compensar até | E<br>RELATÓRIO DE PRAZO<br>::<br>::<br>::-02:47<br>pelho/2016-01-21)   Núd<br>2007-2016 | NITIDO EM 21/01/20<br>OS PARA CONPENS<br>Novembro/2015<br><br>Janeiro/2016<br>cleo de Tecnologia d<br>5 - UFRN - joaodeba | sação/Usufruto de Horas<br>Dezembro/2015<br>-02:47<br>Fevereiro/2016<br>da Informação/UFS   Copyright © Imprimir |
| Portal do Servidor<br>Servidor<br>Saldo de Horas atual<br>Saldo<br>Compensar até | E<br>RELATÓRIO DE PRAZO<br>::<br>::<br>::<br>::<br>::<br>::<br>::<br>::<br>::<br>:      | NOVEMBRO 21/01/20<br>OS PARA CONPENS<br>Novembro/2015<br><br>Janeiro/2016<br>cleo de Tecnologia d<br>S - UFRN - joaodeba  | AC MORE DEPARTOR INTERNITOR DE HORAS                                                                             |

horas extras. Sendo que cada dia o servidor poderá fazer até 2 horas extras. Caso precise mais do que 5 dias no mês, deverá pedir a liberação de horas para a chefia.

#### 6– Consultar registros inválidos:

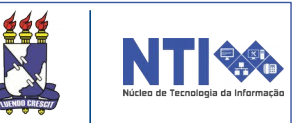

Para consultar seus registros inválidos, basta seguir:

## Portal do Servidor → Consultas → Frequência → Registros inválidos.

| \overline 🖉 Avaliação   🍪 Férias | 🔍 Consultas   🔯 Capacitação   🧟 Serviç | os | । 🐻 Solicitações । 🚰 Documentos          |
|----------------------------------|----------------------------------------|----|------------------------------------------|
|                                  | Adicionais                             |    |                                          |
| PRAZO para a HOMO                | Agregados                              |    | a folha de Pagamento do mês de           |
| JANEIRO/2016.                    | Aposentadoria                          | •  |                                          |
| O período para HOMOLOG           | Aquisitivos                            |    |                                          |
|                                  | Atestado de Saúde Ocupacional (ASO)    |    |                                          |
| 01/01/2016 a 10/01/2016.         | Ausências                              |    | (K) II >> Todas                          |
|                                  | Averbações                             |    |                                          |
|                                  | Frequência Servidor                    |    |                                          |
|                                  | Dependentes                            |    | C10                                      |
| Início                           | Frequência                             | →  | Comprovantes de Frequência               |
| 18/07/2016                       | Financeiro                             | •  | Saldo/Débito de Horas                    |
|                                  | Histórico de Progressão                |    | Relatório de Correções de Saldo de Horas |
|                                  | Formação Escolar/Capacitação           |    | Prazos do Saldo de Horas                 |
|                                  | Ocorrências                            | •  | Registros Inválidos                      |
| Este Fórum serve para            | Relatório de Aniversariantes do Mês    |    | nidade.                                  |
| para                             | Servidores da Unidade                  |    |                                          |
|                                  | Resoluções                             |    |                                          |

#### Na seguinte página:

| Caso o período não seja informado por pad | rão é utilizado o mês atual.                                                                                                    |            |
|-------------------------------------------|----------------------------------------------------------------------------------------------------|------------|
|                                           | Critérios de Busca                                                                                                    |            |
| Ser                                       | rvidor:                                                                                                    |            |
| Per                                       | íodo:                                                                                                    |            |
|                                           | Buscar Cancelar                                                                                                    |            |
|                                           |                                                                                                    |            |
|                                           | LISTAGEM DE REGISTROS INVÁLIDOS                                                                                                    |            |
| Servidor                                  | Mensagem de Erro                                                                                                    | Registro   |
| BURGED DE STUDE DARTES DUPENT             | Não foi possível validar o registro de ponto. Tempo de<br>horário mínimo para o horário de almoço não atingido<br>(§3º do art. 3º da IN 01/2015 PROGEP). | 13/01/2016 |

Nesta página, como descrito no local destacado, o período utilizado como padrão é o mês atual. Caso queira visualizar informações de outro mês, basta especificá-lo e clicar em **BUSCAR.** 

#### 7- Consulta de ausências:

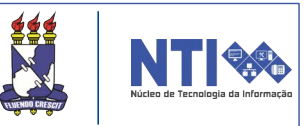

Para consultar suas ausências, basta ir em:

#### Portal do Servidor → Consultas → Ausências.

| \overline Avaliação   🖏 Férias | 🔍 Consultas   📝 Capacitação   🧟 Servig | ços   🗟 Solicitações   🐣 Documentos                                                                             |
|--------------------------------|----------------------------------------|----------------------------------------------------------------------------------------------------|
|                                | Adicionais                             |                                                                                                    |
| PRAZO para a HOMO              | Agregados                              | a folha de Pagamento do mês de                                                                                  |
| JANEIRO/2016.                  | Aposentadoria                          | •                                                                                                    |
| O período para HOMOLOG         | Aquisitivos                            |                                                                                                    |
| 01/01/2016 > 10/01/2016        | Atestado de Saúde Ocupacional (ASO)    |                                                                                                    |
| 01/01/2016 a 10/01/2016.       | Ausências                              | **                                                                                                    |
|                                | Averbações                             |                                                                                                    |
|                                | Frequência Servidor                    |                                                                                                    |
|                                | Dependentes                            | C10                                                                                                    |
| Início                         | Frequência                             | The second second second second second second second second second second second second second second second se |
| 18/07/2016                     | Financeiro                             | Progen Warr carlls                                                                                              |
|                                | Histórico de Progressão                |                                                                                                    |
|                                | Formação Escolar/Capacitação           |                                                                                                    |
|                                | Ocorrências                            | •                                                                                                    |
| Este Fórum serve para          | Relatório de Aniversariantes do Mês    | nidade.                                                                                                    |
|                                | Servidores da Unidade                  |                                                                                                    |
|                                | Resoluções                             |                                                                                                    |

Ao clicar em ausência, será direcionado para a seguinte listagem com todas as ausências encontradas:

|                                                 |      | 🔍 : Vis    | ualizar Ausência |        |            |                                                |  |  |  |  |
|-------------------------------------------------|------|------------|------------------|--------|------------|------------------------------------------------|--|--|--|--|
| Lista de Ausências Encontradas (13 Registros)   |      |            |                  |        |            |                                                |  |  |  |  |
| Descrição                                       | Dias | Início     | Término          | Origem | Status     | Vínculo de<br>Ocorrência                       |  |  |  |  |
| RECESSO FINAL DE ANO (24 A 31/12/2015)          | 8    | 24/12/2015 | 31/12/2015       | SIGPRH | Homologada |                                                |  |  |  |  |
| ABONO DE HORAS                                  | 1    | 03/12/2015 | 03/12/2015       | SIGPRH | Homologada | alan ing tanan 🔍                               |  |  |  |  |
| ABONO DE HORAS                                  | 1    | 07/10/2015 | 07/10/2015       | SIGPRH | Homologada | alan ing ang ang ang ang ang ang ang ang ang a |  |  |  |  |
| ABONO DE HORAS                                  | 1    | 06/10/2015 | 06/10/2015       | SIGPRH | Homologada | alan ing tanan 🔍                               |  |  |  |  |
| ABONO DE HORAS                                  | 1    | 05/10/2015 | 05/10/2015       | SIGPRH | Homologada | elen company 🔍                                 |  |  |  |  |
| ABONO DE HORAS                                  | 1    | 02/10/2015 | 02/10/2015       | SIGPRH | Homologada | elen anno 🔍                                    |  |  |  |  |
| ABONO DE HORAS                                  | 1    | 01/10/2015 | 01/10/2015       | SIGPRH | Homologada | elen company 🔍                                 |  |  |  |  |
| ABONO (28 E 29/05/2015)                         | 1    | 28/05/2015 | 28/05/2015       | SIGPRH | Homologada | alan in the second                             |  |  |  |  |
| ATESTADO MÉDICO                                 | 1    | 22/05/2015 | 22/05/2015       | SIGPRH | Homologada | and a constant 🔍                               |  |  |  |  |
| ATESTADO DE COMPARECIMENTO A CONSULTA<br>MEDICA | 1    | 20/02/2015 | 20/02/2015       | SIGPRH | Homologada | nan oonoon 🔍                                   |  |  |  |  |
| ABONO DE HORAS                                  | 1    | 23/12/2014 | 23/12/2014       | SIGPRH | Homologada | elen i company 🔍                               |  |  |  |  |
| ABONO DE HORAS                                  | 1    | 07/12/2014 | 07/12/2014       | SIGPRH | Homologada | alan ing tanan 🔍                               |  |  |  |  |
| ABONO DE HORAS                                  | 1    | 05/12/2014 | 05/12/2014       | SIGPRH | Homologada | alan ing ang ang ang ang ang ang ang ang ang a |  |  |  |  |

Para visualizar as informações mais detalhadas sobre a qualquer ausência, basta clicar no ícone 🔍 .

#### 7- Consulta de ausências:

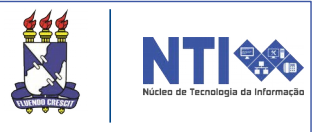

Após clicar na opção de visualizar ausência, será apresentado todos os dados detalhados sobre a referida ausência.

|                        | DADOS DA                                          | Auséncia     |            |             |   |
|------------------------|---------------------------------------------------|--------------|------------|-------------|---|
| Servidor:              | LOS BUINDE DE SELEN SARTER                        |              |            |             |   |
| Vínculo de Ocorrência: | particular's Public and advertising devote 201102 | and a second |            |             |   |
| Tipo de Ausência:      | Frequencia                                        |              |            |             |   |
| Descrição:             | ATESTADO MÉDICO                                   |              |            |             |   |
| Data de Início:        | 22/05/2015                                        |              |            |             |   |
| Data de Término:       | 22/05/2015                                        |              |            |             |   |
| Quantidade de Horas:   | 08:00                                             |              |            |             |   |
| Número de Dias:        | 1                                                 |              |            |             |   |
| Status:                | Homologada                                        |              |            |             |   |
| Origem:                | SIGPRH                                            |              |            |             |   |
| Processo:              |                                                   |              |            |             |   |
| Observação:            |                                                   |              |            |             |   |
|                        | 🔍 : Visual                                        | izar Anexo   |            |             |   |
| DOCUMENTOS ANEXADOS    |                                                   |              |            |             |   |
| Item Tipo              | Arquivo                                           | Número       | Data       | Observações |   |
| 1 ATESTADO MEDICO      | Distances Law and                                 |              | 22/05/2015 |             | 0 |

Para visualizar o anexo do documento de justificação de falta, o qual deve ser apresentado pelo servidor a chefia em caso de ausência, basta clicar em .

Atenção! Caso o usuário necessite ter uma falta justificada, deve sempre procurar a chefia e apresentar o documento comprovando a falta.

#### 8– Informações adicionais:

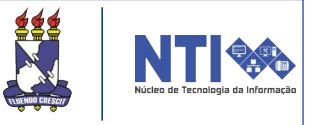

Na página inicial do portal do servidor, está disponível a visualização geral de dados do dia atual e a quantidade de dias de horas excedentes que o servidor faz jus, sem que haja necessidade da liberação da chefia.

| obre o Ponto Biom<br>Na próxima segunda-feira<br>coletando as digitais dos s | Portal do Servidor |                |                    |                            |                     |
|------------------------------------------------------------------------------|--------------------|----------------|--------------------|----------------------------|---------------------|
| (21/12/2015) as 15h no an                                                    | Jditorio d         |                |                    | < II >> Todas              | Minhas<br>Mensagens |
|                                                                              |                    |                |                    |                            | Trocar Foto         |
| ltam <mark>5</mark> dias de horas                                            | Editar Perfil      |                |                    |                            |                     |
|                                                                              | E                  | NTRADAS/SAÍDAS | DIA                |                            |                     |
| Dia                                                                          | Entrada            | Saída          | Saída Almoço/Janta | Horas Trabalhadas          | Solicitan           |
| 28/01/2016                                                                   | 08:17              | 12:16          | SIM                | 03:59                      | Afastamento         |
| 28/01/2016                                                                   | 13:18              |                |                    |                            |                     |
| ique aqui para ver o e                                                       | spelho do ponto 🔍  |                | То                 | tal de Horas no Dia: 03:59 | Sugestões           |

Clicando no ícone Clique aqui para ver o espelho do ponto Solutiva o usuário será direcionado para a seguinte página que terá as informações do ponto diário:

| 🛃: Salvar observações de ponto diário 🛛 📤: Alerta sobre registro(s) inválido(s) |                                |                        |       |       |       |            |                                               |                |                |                                            |            |
|---------------------------------------------------------------------------------|--------------------------------|------------------------|-------|-------|-------|------------|-----------------------------------------------|----------------|----------------|--------------------------------------------|------------|
| HR: Horas Registradas<br>HA: Horas Excedentes a Autorizar                       |                                |                        |       |       |       |            | HE: Horas Excedentes<br>HH: Horas a Homologar |                |                |                                            |            |
| Ponto Diário associado ao Mês de Janeiro de 2016                                |                                |                        |       |       |       |            |                                               |                |                |                                            |            |
| Data                                                                            | Horário<br>Registrado          | Unidade<br>de Registro | HR    | HE    | HA    | Hora<br>HH | as Trabalha<br>Crédito                        | idas<br>Débito | Saldo de Horas | Ocorrência                                 | Observação |
| 01/01/2016                                                                      |                                |                        |       |       |       | 00:00      |                                               |                |                | Feriado :<br>Confraternização<br>Universal |            |
| 02/01/2016                                                                      |                                |                        |       |       |       | 00:00      |                                               |                |                | Sábado                                     |            |
| 03/01/2016                                                                      |                                |                        |       |       |       | 00:00      |                                               |                |                | Domingo                                    |            |
| 04/01/2016                                                                      | 06:58 - 11:56<br>13:43 - 17:23 | NTI<br>NTI             | 08:38 | 00:38 | 00:20 | 08:20      | 00:20                                         |                | 00:20          |                                            |            |
| 05/01/2016                                                                      | 08:34 - 12:30<br>13:32 - 17:07 | NTI<br>NTI             | 07:31 |       |       | 07:31      |                                               | -00:29         | -00:09         |                                            |            |
| 06/01/2016                                                                      | 08:04 - 11:45<br>12:45 - 17:09 | NTI<br>NTI             | 08:05 | 00:05 | 00:05 | 08:05      | 00:05                                         |                | -00:04         |                                            |            |
| 07/01/2016                                                                      | 07:31 - 12:55<br>13:56 - 17:18 | NTI<br>NTI             | 08:46 | 00:46 | 00:20 | 08:20      | 00:20                                         |                | 00:16          |                                            |            |

Para informações em caso de dúvida, entrar em contato com PROGEP:

Telefene: 2105-6410 E-mail: progep@ufs.br

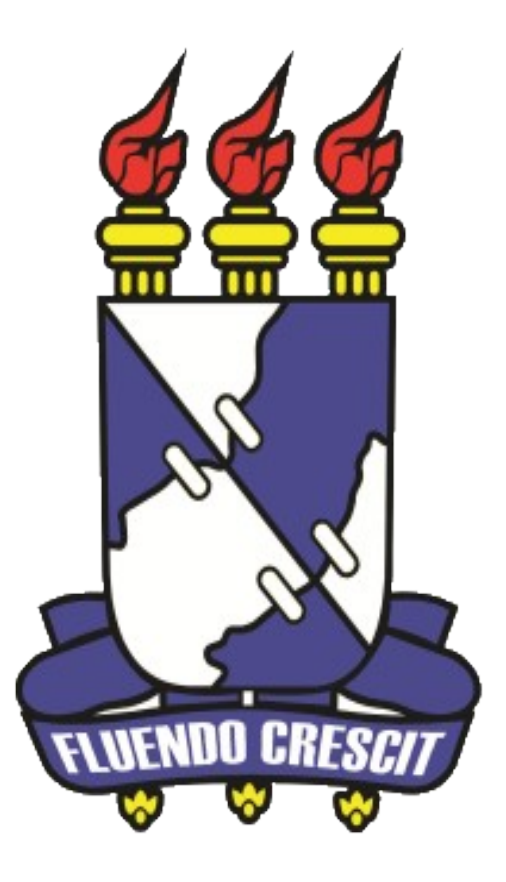

# Núcleo de Tecnologia da Informação

Universidade Federal de Sergipe | Núcleo de Tecnologia da Informação | 2016 www.ufs.br